# SimFAS 中控控制接口 SDK API

### 注意:该文档处于保密状态,请勿公开.

简描: 中控编写好程序后,可以通过多种模式进行程序的触发运行,例如 socket udp/tcp/http/ws/js/mqtt/串口/RS232/RS485 触发,其中最常用简便的方式是通过 SimFAS APP Maker 自行制作用户 SimAPP 界面,下载到 ipad, android 平板,或者 Windows 电脑里进行控制.其中用户可以自行对接自己的 APP 和程序.例如常见 的 Unity3D,C#,Java,object C, js,H5 等各类支持 tcp/udp/http/js/ws 的编程语言.

| 通讯协议      | 端口                                   | 控制代码编码 | 备注       |
|-----------|--------------------------------------|--------|----------|
| Тср *     | 8800                                 | ASCII  |          |
| Udp *     | 8800                                 | ASCII  | 支持广播     |
| http *    | 8800                                 | base64 | get      |
| websocket | 8088                                 | ASCII  | 使用库      |
| MOTT/ 子裡  | - 二 二- 二- 二- 二- 二- 二- 二- 二- 二- 二- 二- |        | matt 的云端 |

注:\*中控主机是服务器端.

### 软件 UI 控制接口 SDK 说明:

外部程序要触发启动中控的应用程序,通过向中控特定端口发送控制代码就 可以触发中控对应的程序。

控制代码 可以在中控【我的程序】里面找到,如图:

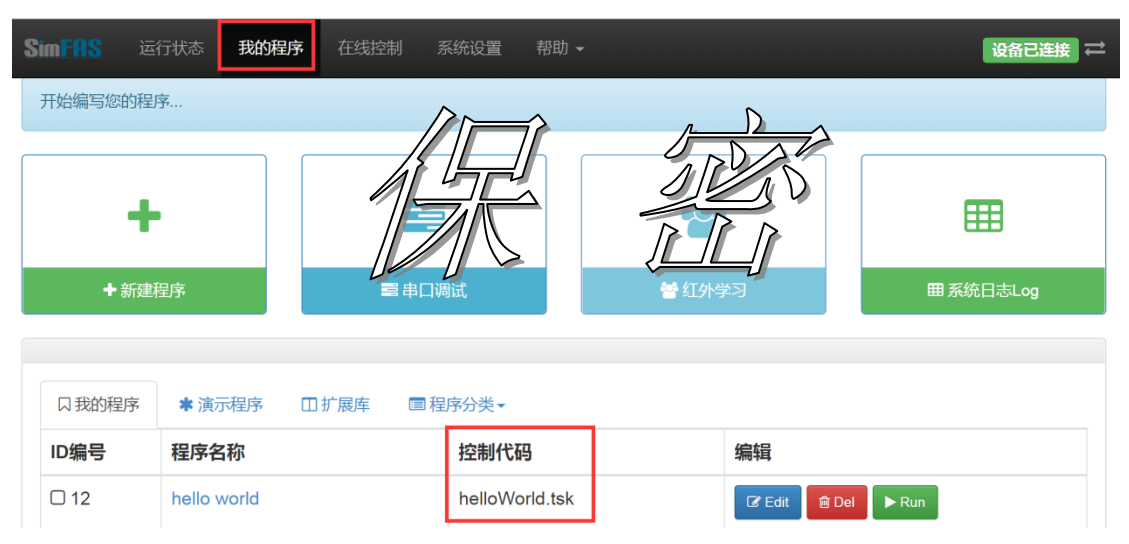

### 通过 TCP/UDP 启动中控程序(推荐)

中控 LAN IP: 192.168.20.1 (默认) 中控 WAN IP: 实际情况 TCP/UDP 端口: 8800

启动程序: 客户端程序 发送 控制代码 到中控[服务器端]的 8800 端口 ##注,可以先用 socket 网络调试助手测试一下.

实例:

启动中控控制代码为 helloWorld.tsk 的程序。

#### C# TCP 启动中控程序核心代码:

//①创建一个 Socket
var socket = new Socket(AddressFamily.InterNetwork, SocketType.Stream,
ProtocolType.Tcp);
//②连接到指定服务器的指定端口
socket.Connect("192.168.20.1", 8800); //localhost 代表本机
// 3.发送数据
WriteLine("helloWorld.tsk", ConsoleColor.White); //发送数据到中控

注:同时用该方法可以 A 中控控制 B 中控通讯.

通过 H5 Websocket 启动中控程序

中控 LAN IP: 192.168.20.1 (默认) 中控 WAN IP: 实际情况

第一步: 在网页中引入 js 控制库 SimAPI\_dev\_ws.js

<script src="SimAPI\_dev\_ws.js"></script>

第二步: 在业务需要的地方, 调用函数: simCall (ip,task);

<a href="javascript: simCall ('192.168.2.113','helloWorld.tsk');">调用</a>

注: 如需了解和下载本 SimAPI\_dev\_ws.js,请打开下面网址查询和下载 <u>http://www.simfas.cn/app/simapi\_ws/</u>

## 通过 http get 启动中控程序

中控 LAN IP: 192.168.20.1 (默认) 中控 WAN IP: 实际情况

端口: 8800

协议: <u>http://192.168.20.1:8080/</u>?控制代码(base64 编码)

参数为控制代码的 base64 字符串,可用中控专家模式,运行代码,获取编码 base64=import("sys.base64");print(base64.encode("helloWorld.tsk")) 生成. 例如: <u>http://192.168.20.1:8800/?aGVsbG9Xb3JsZC50c2s=</u>

### 中控触摸屏数据返回

用户调用触摸屏函数后,中控会把相关的参数返回给触摸屏 和其它所有通过 Socket tcp.ws 链接的终端,

|                            | Code Assist    |    |                |       |        | [X] |  |  |
|----------------------------|----------------|----|----------------|-------|--------|-----|--|--|
| J                          | touc           | 返  | 回数据给触摸屏        |       |        |     |  |  |
| touch.remove fouch.sendPre | touch.remove ^ | ID | Name           | value |        |     |  |  |
|                            | touch.sendPre  | 1  | IconURL(图标URL) | abc   | String |     |  |  |
|                            | touch.send     | 2  | Caption(标题)    | Press | String |     |  |  |
|                            |                | 3  | alpha(透明度)     | 100   | 0-10   |     |  |  |
|                            |                |    |                |       |        |     |  |  |
| 必回的致伤俗入如下:<br>@RTD_BEGIN   |                |    |                |       |        |     |  |  |
| 0000_sTag SYS 0 0          |                |    |                |       |        |     |  |  |
| Load15C 69.22 100          |                |    |                |       |        |     |  |  |
| abc                        | Press   100    |    |                |       |        |     |  |  |
| @RT                        | D_END          | _  | 协议尾部           |       |        |     |  |  |

### 控制代码 列表 XML 的获取

控制代码列表可以通过中控的 Web URL 获取到 XML 文档。 http://192.168.20.1/simfas/control cmd list xml.aspx

控制代码 XML 格式: name 值: 程序名称 link 值: 控制代码.

例:

```
<?rml version="1.0" encoding="utf-8"?>
<data copyright="SimFAS.com" company="SimFAS tech 1999-2019">
<data name="事件_串口收到数据" link="_COM.OnData.tsk" />
<data name="事件_IO 收到数据" link="_IO.OnData.tsk" />
<data name="程序初始化" link="ON_APP_INI.tsk" />
<data name="hello world" link="helloWorld.tsk" />
</data>
```

### 附注

更多功能,请使用 socket 调试软件进行测试.调试软件可以通过互联网网上下载。

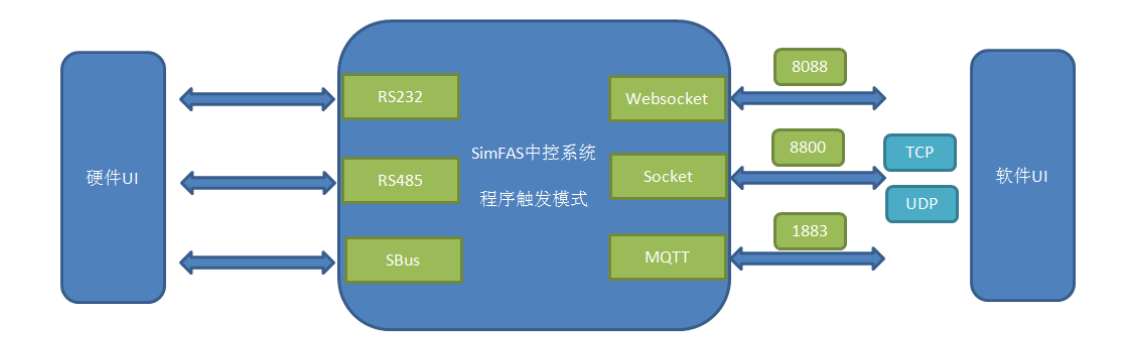